## How To Duplicate General Journal

Here are the steps on how to duplicate General Journals:

- 1. Open an existing journal.
- 2. Click on Duplicate button.

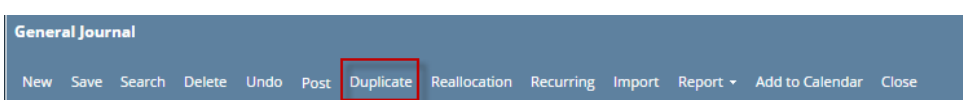

- 3. Duplicate journal will open. Everything from the original journal will be copied on the duplicate journal except for the **Post Date**, **Doc Date**, **Record No** and **Description**.
  - a. Post Date will use the date when journal is duplicated.
  - b. Doc Date will copy Post Date.
  - c. Record No new system generated Id will be assigned
  - d. Description will show "Duplicate of" plus the Record No of the original journal.

| General Journal - GJ-124  |                                    |                                        |                        |
|---------------------------|------------------------------------|----------------------------------------|------------------------|
| New Save Search Dele      | ete Undo Post Duplicate Recap Real | location Recurring Export Import Close |                        |
| Details Attachments (0)   | Audit Log (0) Comments (0)         |                                        |                        |
| Post Date 01/19/2016      | 🔤 Currency: USD 🗸                  | Reverse Date: Rec                      | curring Template: Reco |
| Description: Duplicate of | f GJ-123                           |                                        |                        |
| X Remove 🔠 Layout         | Q Filter Records (F3)              |                                        |                        |
| Account ID                | Account Description                | Transaction Description                | Doc Date               |
| 12000-10                  | MERCHANDISE INVENTORY              |                                        | 01/19/2016             |
|                           |                                    |                                        |                        |
|                           |                                    |                                        |                        |

4. You are now ready to post or edit it further before posting.